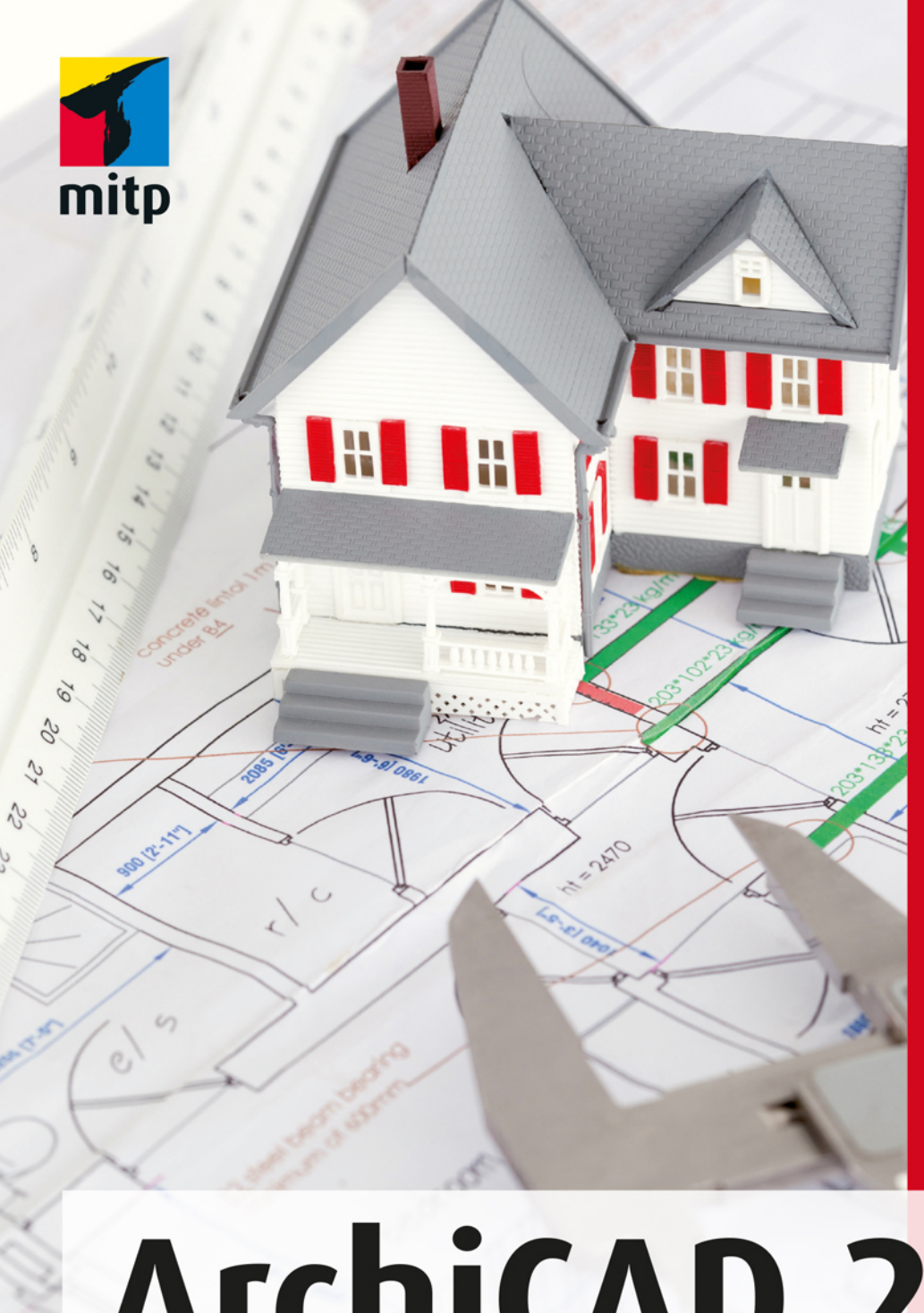

2

## Detlef Ridder

# ArchiCAD 21 Praxiseinstieg

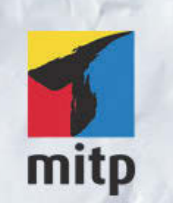

#### Hinweis des Verlages zum Urheberrecht und Digitalen Rechtemanagement (DRM)

Der Verlag räumt Ihnen mit dem Kauf des ebooks das Recht ein, die Inhalte im Rahmen des geltenden Urheberrechts zu nutzen. Dieses Werk, einschließlich aller seiner Teile, ist urheberrechtlich geschützt. Jede Verwertung außerhalb der engen Grenzen des Urheberrechtsgesetzes ist ohne Zustimmung des Verlages unzulässig und strafbar. Dies gilt insbesondere für Vervielfältigungen, Übersetzungen, Mikroverfilmungen und Einspeicherung und Verarbeitung in elektronischen Systemen.

Der Verlag schützt seine ebooks vor Missbrauch des Urheberrechts durch ein digitales Rechtemanagement. Bei Kauf im Webshop des Verlages werden die ebooks mit einem nicht sichtbaren digitalen Wasserzeichen individuell pro Nutzer signiert.

Bei Kauf in anderen ebook-Webshops erfolgt die Signatur durch die Shopbetreiber. Angaben zu diesem DRM finden Sie auf den Seiten der jeweiligen Anbieter.

Detlef Ridder

# ArchiCAD 21

Praxiseinstieg

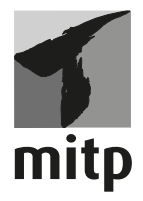

#### Bibliografische Information der Deutschen Nationalbibliothek

Die Deutsche Nationalbibliothek verzeichnet diese Publikation in der Deutschen Nationalbibliografie; detaillierte bibliografische Daten sind im Internet über <http://dnb.d-nb.de> abrufbar.

ISBN 978-3-95845-551-1 1. Auflage 2017

www.mitp.de E-Mail: mitp-verlag@sigloch.de Telefon: +49 7953 / 7189 - 079 Telefax: +49 7953 / 7189 - 082

© 2017 mitp Verlags GmbH & Co. KG, Frechen

Dieses Werk, einschließlich aller seiner Teile, ist urheberrechtlich geschützt. Jede Verwertung außerhalb der engen Grenzen des Urheberrechtsgesetzes ist ohne Zustimmung des Verlages unzulässig und strafbar. Dies gilt insbesondere für Vervielfältigungen, Übersetzungen, Mikroverfilmungen und die Einspeicherung und Verarbeitung in elektronischen Systemen.

Die Wiedergabe von Gebrauchsnamen, Handelsnamen, Warenbezeichnungen usw. in diesem Werk berechtigt auch ohne besondere Kennzeichnung nicht zu der Annahme, dass solche Namen im Sinne der Warenzeichen- und Markenschutz-Gesetzgebung als frei zu betrachten wären und daher von jedermann benutzt werden dürften.

Lektorat: Sabine Schulz Sprachkorrektorat: Petra Heubach-Erdmann Coverbild: © WavebreakmediaMicro, fotolia.com Satz: III-satz, Husby, www.drei-satz.de

# Inhaltsverzeichnis

|          | Wo fir | nde ich                                              | 11  |
|----------|--------|------------------------------------------------------|-----|
| I        | Schne  | llstart: Wie geht das?                               | 13  |
| I.I      | Archi  | CAD und BIM                                          | 13  |
| 1.2      | Die Te | estversion                                           | 13  |
|          | I.2.I  | Hard- und Software-Voraussetzungen                   | 14  |
|          | I.2.2  | Installation                                         | 15  |
| 1.3      | Archi  | CAD starten und eine einfache Konstruktion erstellen | 16  |
|          | 1.3.1  | Das ArchiCAD-Fenster                                 | 17  |
| I.4      | Neuhe  | eiten der aktuellen Version                          | 24  |
| 1.5      | Konst  | ruktion der Außenwände                               | 25  |
|          | 1.5.1  | Nützliche Voreinstellungen                           | 28  |
|          | 1.5.2  | Vier Wände                                           | 31  |
| 1.6      | Die In | nenwände                                             | 36  |
|          | 1.6.1  | Wandstärke und Ebenen                                | 36  |
|          | 1.6.2  | Rasterfang und Koordinateneingabe                    | 37  |
|          | 1.6.3  | Eingabe für die Innenwände                           | 42  |
| 1.7      | Die Ti | ir                                                   | 46  |
| 1.8      | Speich | nern der Konstruktion                                | 50  |
| 1.9      | Einbau | u von Fenstern                                       | 50  |
| 1.10     | Bemai  | ßung                                                 | 52  |
| 1.11     | 3D-An  | sicht                                                | 55  |
| 1.12     | Übun   | gsfragen                                             | 57  |
| 2        | Dia Be | nutzarabarflächa im Datail                           | 50  |
| 2<br>2 T | Die Aı | rheitsumgehung »Profil I – Wichtigste Paletten 21«   | 59  |
| 2.2      | Das Pi | feil-Werkzeug                                        | 68  |
| 2.2      | 2.2.1  | Obiekte mit Pfeil-Werkzeug wählen                    | 68  |
|          | 2.2.2  | Punktpositionen auf Elementen                        | 69  |
| 2.2      | Zoom   | -Funktionen                                          | 70  |
|          | 2.3.1  | Zoom und Verschieben mit der Maus                    | 70  |
|          | 2.2.2  | Zoom und Verschieben mit Werkzeugen                  | 71  |
|          | 2.2.2  | Was ändert sich bei Wahl eines anderen Maßstabs?     | 72  |
|          |        |                                                      | • - |

| 2.4          | Konte   | xtmenü im Grundrissfenster                  | 72  |
|--------------|---------|---------------------------------------------|-----|
| 2.5          | Ansic   | ht im 3D-Fenster manipulieren               | 75  |
|              | 2.5.1   | Orbit                                       | 75  |
|              | 2.5.2   | Das Kontextmenü im 3D-Fenster               | 75  |
|              | 2.5.3   | Bestimmung von Sonnenstand und Standort für |     |
|              |         | 3D-Darstellungen                            | 79  |
|              | 2.5.4   | Bearbeitungsebene im 3D-Fenster             | 80  |
| 2.6          | Übun    | gsfragen                                    | 82  |
| 3            | Koord   | inateneingabe                               | 83  |
| 3.1          | Der K   | oordinatenursprung                          | 83  |
|              | 3.I.I   | Projektursprung                             | 84  |
|              | 3.1.2   | Benutzerursprung                            | 84  |
|              | 3.1.3   | Bearbeitungsursprung                        | 84  |
|              | 3.1.4   | Koordinateneingabe                          | 85  |
| 3.2          | Raster  | -<br>                                       | 93  |
| 3.3          | Hilfsli | inien                                       | 95  |
|              | 3.3.I   | Permanente Hilfslinien                      | 96  |
|              | 3.3.2   | Temporäre Hilfslinien – Fanghilfen          | 97  |
|              | 3.3.3   | Fanghilfe Punkt                             | 99  |
|              | 3.3.4   | Haupt-Hilfslinien                           | 100 |
|              | 3.3.5   | Punkte auf Hilfslinien fixieren             | 101 |
| 3.4          | Fangp   | ounkte und Fanghilfen                       | 101 |
|              | 3.4.I   | Fangpunkte                                  | 102 |
|              | 3.4.2   | Fangpunktvarianten                          | 105 |
|              | 3.4.3   | Koordinaten-Fang                            | 106 |
|              | 3.4.4   | Relative Konstruktionsmethoden              | 107 |
| 3.5          | Eleme   | entfang                                     | 111 |
| 3.6          | Übun    | gsfragen                                    | 112 |
| 4            | Einfac  | he Geometrie                                | 113 |
| 4 <b>.</b> I | Linie   |                                             | 114 |
|              | 4.I.I   | Übereinanderliegende Linien                 | 116 |
| 4.2          | Kreis/  | Bogen                                       | 117 |
| 4.3          | Polylii | nie                                         | 119 |
|              | 4.3.I   | Polylinien verbinden                        | 121 |
| 4.4          | Spline  | 2                                           | 121 |
| -            | 4.4.1   | Splines verbinden                           | 124 |

| 4.5  | Fixpu   | nkt                                             | 124 |
|------|---------|-------------------------------------------------|-----|
| 4.6  | Schraf  | ffur                                            | 125 |
|      | 4.6.1   | Schraffuren zusammenfassen                      | 127 |
| 4.7  | Übun    | gsfragen                                        | 127 |
| 5    | Wänd    | e, Fenster, Türen                               | 129 |
| 5.1  | Wänd    | e                                               | 129 |
|      | 5.1.1   | Infofenster                                     | 129 |
|      | 5.1.2   | Materialien, Prioritäten und Profile            | 132 |
|      | 5.1.3   | Einstellungsdialog für Wände                    | 138 |
|      | 5.1.4   | Umbau-Status verwalten                          | 143 |
|      | 5.1.5   | Wandabschlüsse                                  | 145 |
|      | 5.1.6   | Wände gruppieren                                | 146 |
| 5.2  | Fenste  | er                                              | 147 |
|      | 5.2.1   | Fenster-Einbau und Manipulation                 | 150 |
| 5.3  | Eckfer  | nster                                           | 154 |
| 5.4  | Türen   |                                                 | 155 |
| 5.5  | Decke   | n                                               | 157 |
|      | 5.5.1   | Decken mit Zauberstab                           | 158 |
|      | 5.5.2   | Decken anpassen                                 | 159 |
|      | 5.5.3   | Deckendurchbrüche                               | 161 |
| 5.6  | Däche   | r                                               | 162 |
|      | 5.6.1   | Infofenster                                     | 162 |
|      | 5.6.2   | Verschiedene Dachformen erstellen               | 163 |
|      | 5.6.3   | Dach im 3D-Fenster                              | 165 |
|      | 5.6.4   | Weitere Dach-Grundeinstellungen                 | 166 |
|      | 5.6.5   | Durchbrüche                                     | 169 |
|      | 5.6.6   | Wände auf Dach anpassen.                        | 170 |
|      | 5.6.7   | Dachneigung, -höhe, Traufkanten und Höhenlinien | 171 |
| 5.7  | Schale  | en                                              | 173 |
| 5.8  | Dachf   | enster                                          | 177 |
| 5.9  | Stütze  | n                                               | 180 |
|      | 5.9.1   | Eigenes Profil                                  | 182 |
|      | 5.9.2   | Stütze und Wand                                 | 183 |
| 5.10 | Unter   | züge                                            | 184 |
| 5.11 | Freiflä | -<br>ichen                                      | 187 |
| 5.12 | Gelän   | der                                             | 190 |
| 5.13 | Übun    | gsfragen                                        | 191 |

| 6            | Eleme   | nte bearbeiten                               | 193 |
|--------------|---------|----------------------------------------------|-----|
| 6.1          | Eleme   | nt-Auswahl                                   | 193 |
|              | 6.1.1   | Informative Auswahl                          | 193 |
|              | 6.1.2   | Schnellauswahl                               | 194 |
| 6.2          | Explizi | ite Auswahl zur Bearbeitung                  | 195 |
|              | 6.2.1   | Auswahl mit Pfeil-Werkzeug                   | 195 |
|              | 6.2.2   | Auswahl beenden                              | 196 |
|              | 6.2.3   | Pfeil-Werkzeug und Auswahlmethoden           | 196 |
|              | 6.2.4   | Werkzeug Markierungsrahmen                   | 196 |
|              | 6.2.5   | Auswahl nach Kriterien                       | 197 |
|              | 6.2.6   | Auswahlsets                                  | 198 |
| 6.3          | Direkt  | -Bearbeitung mit Pet-Paletten                | 199 |
| 6.4          | Eleme   | nte bearbeiten                               | 201 |
|              | 6.4.1   | Direktes Ziehen mit der Maus                 | 201 |
|              | 6.4.2   | Funktionen der Pet-Paletten verwenden        | 202 |
| 6.5          | Standa  | ard-Transformationen                         | 205 |
| 6.6          | Anpas   | sungsoperationen                             | 211 |
| 6.7          | Der Za  | auberstab                                    | 216 |
| 6.8          | Kontex  | xtmenü verwenden                             | 220 |
| 6.9          | Bearbe  | eiten-Menü                                   | 221 |
|              | 6.9.1   | Bewegen                                      | 222 |
|              | 6.9.2   | Ausrichten                                   | 223 |
|              | 6.9.3   | Verteilen                                    | 224 |
|              | 6.9.4   | Verändern                                    | 225 |
|              | 6.9.5   | Vereinigen & Zerlegen                        | 231 |
|              | 6.9.6   | Elementeinstellungen mit Pipette und Spritze | 232 |
|              | 6.9.7   | Tastaturkürzel                               | 234 |
|              | 6.9.8   | Symbolleiste »Elemente bearbeiten«           | 235 |
|              | 6.9.9   | Symbolleiste »Elemente anordnen«             | 240 |
| 6.10         | Drag&   | Drop                                         | 242 |
| 6.11         | Übung   | gsfragen                                     | 243 |
| 7            | Treppe  | en und Geländer                              | 245 |
| 7 <b>.</b> 1 | Treppe  | en                                           | 245 |
| 7.2          | Geländ  | der                                          | 252 |
| 7.3          | Übung   | gsfragen                                     | 253 |

| 8    | Fassad | en                                           | 255 |
|------|--------|----------------------------------------------|-----|
| 8.1  | Das Fa | ssaden-Werkzeug                              | 255 |
| 8.2  | Fassad | en mit Polylinienkontur                      | 258 |
| 8.3  | Fassad | en bearbeiten                                | 262 |
| 8.4  | Symbo  | lleiste Fassade                              | 268 |
| 8.5  | Übung  | sfragen                                      | 270 |
| 9    | Morph  | -Elemente                                    | 271 |
| 9.1  | Das Mo | orph-Werkzeug                                | 271 |
| 9.2  | Morph  | -Bearbeitung                                 | 274 |
|      | 9.2.1  | Die Morph-Symbolleiste                       | 274 |
|      | 9.2.2  | Glätten                                      | 277 |
|      | 9.2.3  | Arbeiten mit der Pet-Palette                 | 280 |
| 9.3  | Übung  | sfragen                                      | 284 |
| 10   | Bemaß  | Sung und Text                                | 285 |
| 10.1 | Bemaß  | Gungseinstellungen                           | 285 |
| 10.2 | Linear | bemaßen                                      | 288 |
|      | 10.2.1 | Bemaßungsvorgang                             | 290 |
|      | 10.2.2 | Geometriemethoden                            | 293 |
| 10.3 | Autom  | atisch bemaßen                               | 303 |
|      | 10.3.1 | Außenbemaßung                                | 303 |
|      | 10.3.2 | Innenbemaßung                                | 305 |
|      | 10.3.3 | Änderungen an der Bemaßung                   | 306 |
| 10.4 | Das Te | xt-Werkzeug                                  | 309 |
|      | 10.4.1 | Einstellungen und Darstellung                | 309 |
|      | 10.4.2 | Texterstellung                               | 311 |
|      | 10.4.3 | Texte bearbeiten                             | 311 |
|      | 10.4.4 | Etiketten                                    | 313 |
|      | 10.4.5 | Text ersetzen und Rechtschreibung prüfen     | 315 |
| 10.5 | Änderı | ungsmarken und Änderungsmanager              | 315 |
| 10.6 | Übung  | sfragen                                      | 318 |
| II   | Raums  | tempel, Listen und Auswertungen              | 319 |
| 11.1 | Raums  | tempel                                       | 319 |
|      | II.I.I | Feineinstellungen                            | 321 |
|      | II.I.2 | Anzeige von Raumstempeln und Raum-Kategorien | 322 |
|      | 11.1.3 | Räume anpassen                               | 327 |
|      | II.I.4 | Raum nach Dachlinien erzeugen                | 330 |
|      | 11.1.5 | Eigene Raumkategorien                        | 332 |

| 11.2 | Listen                                               | 333 |
|------|------------------------------------------------------|-----|
|      | II.2.I Elementlisten                                 | 333 |
|      | II.2.2 Listen zur Dokumentation                      | 336 |
| 11.3 | Übungsfragen                                         | 337 |
| 12   | Schnitte, Ansichten, Innenansichten, Arbeitsblätter, |     |
|      | Details und 3D-Dokumente.                            | 339 |
| I2.I | Schnitte                                             | 340 |
| 12.2 | Ansichten                                            | 344 |
| 12.3 | Innenansichten                                       | 346 |
| 12.4 | Arbeitsblätter                                       | 350 |
| 12.5 | Details                                              | 352 |
| 12.6 | Die grafischen Überschreibungen                      | 355 |
| 12.7 | Das 3D-Dokument                                      | 359 |
| 12.8 | 3D-Schnitte                                          | 359 |
|      | 12.8.1 3D-Dokument erstellen                         | 365 |
|      | 12.8.23D-Dokument aktualisieren und bearbeiten.      | 366 |
|      | 12.8.3 3D-Dokument bemaßen                           | 368 |
| 12.9 | Übungsfragen                                         | 370 |
| 13   | Organisation, Layout und Plot                        | 371 |
| 13.1 | Organisation                                         | 371 |
|      | 13.1.1 Der Navigator                                 | 371 |
|      | 13.1.2 Der Organisator                               | 379 |
|      | 13.1.3 Layoutbuch                                    | 380 |
| 13.2 | Plotten                                              | 386 |
| 13.3 | Drucken                                              | 387 |
| 13.4 | Publizieren                                          | 388 |
|      | 13.4.1 Publisher-Sets                                | 388 |
| 13.5 | Übungsfragen                                         | 391 |
| 14   | Projekteinstellungen, Geschosse und Ebenen           | 393 |
| 14.I | Projekteinstellungen                                 | 393 |
|      | 14.1.1 Arbeitseinheiten                              | 394 |
|      | 14.1.2 Bemaßungseinstellungen                        | 394 |
|      | 14.1.3 Berechnungseinheiten und -regeln              | 395 |
|      | 14.1.4 Raumflächen                                   | 396 |
|      | 14.1.5 Referenzhöhen                                 | 396 |
|      | 14.1.6 Projektlage                                   | 398 |
|      | 14.1.7 Nordrichtung einstellen                       | 398 |

| 14.2  | Geschossverwaltung                                  | 399 |
|-------|-----------------------------------------------------|-----|
| 14.3  | EDenen                                              | 403 |
| 14.4  | Ubungsfragen                                        | 405 |
| 15    | Visualisierung                                      | 407 |
| 15.1  | Vorbereitungen                                      | 408 |
|       | 15.1.1 Sonnenstand und Ort                          | 408 |
|       | 15.1.2 Photorealistik-Einstellungen                 | 410 |
|       | 15.1.3 Kamera                                       | 413 |
|       | 15.1.4 Lichtquellen                                 | 415 |
| 15.2  | Photorealistische Bilder                            | 416 |
| 15.3  | Animationen                                         | 417 |
| 15.4  | Sonnenstudie                                        | 419 |
| 15.5  | Übungsfragen                                        | 419 |
| 16    | Konstruktionsbeispiel                               | 421 |
| 16.1  | Das Projekt                                         | 421 |
| 16.2  | Die Geschosse                                       | 422 |
| 16.3  | Das Erdgeschoss                                     | 423 |
|       | 16.3.1 Wände                                        | 423 |
|       | 16.3.2 Türen und Fenster                            | 427 |
| 16.4  | Die anderen Geschosse                               | 430 |
| 16.5  | Das Gelände                                         | 434 |
| 16.6  | Der Keller                                          | 436 |
|       | 16.6.1 Kellertreppe außen                           | 437 |
|       | 16.6.2 Der Kellerboden                              | 440 |
|       | 16.6.3 Fundamente                                   | 441 |
| 16.7  | Treppe in Erdgeschoss                               | 442 |
|       | 16.7.1 Kellerdecke                                  | 445 |
|       | 16.7.2 Der Balkon                                   | 445 |
| 16.8  | Der Hauseingang                                     | 446 |
| 16.9  | Das Dach                                            | 448 |
| 16.10 | Übungsfragen                                        | 450 |
| Α     | Fragen und Antworten                                | 451 |
| В     | Unterschiede Windows – Macintosh und Tastaturkürzel | 463 |
| С     | Die Benutzeroberfläche im Detail                    | 465 |
|       | Stichwortverzeichnis                                | 507 |

# Wo finde ich ...

## Schnelle Themenübersicht

| Koordinateneingabe               | Kapitel 3           | Seite 83       |
|----------------------------------|---------------------|----------------|
| Fanghilfen/-punkte/Elementfang . | Abschnitt 3.4, 3.5  | Seite 101, 111 |
| Hilfslinien                      | Abschnitt 3.3       | Seite 95       |
| Elemente wählen                  | Abschnitt 6.1, 6.2  | Seite 193, 195 |
| Geschosse verwalten              | Abschnitt 14.2      | Seite 399      |
| Zoomen                           | Abschnitt 2.3       | Seite 70       |
| Zeichenbefehle                   |                     |                |
| D-Geometrie                      | Kapitel 4           | Seite 113      |
| Dächer                           | Abschnitt 5.6       | Seite 162      |
| Dachfenster                      | Abschnitt 5.8       | Seite 177      |
| Decken                           | Abschnitt 5.5       | Seite 157      |
| Eckfenster                       | Abschnitt 5.3       | Seite 154      |
| Fassaden                         | Abschnitt 8.1       | Seite 255      |
| Fenster                          | Abschnitt 5.2       | Seite 147      |
| ■ Morphs                         | Kapitel 9           | Seite 271      |
| Schalen                          | Abschnitt 5.7       | Seite 173      |
| Stützen                          | Abschnitt 5.9       | Seite 180      |
| ■ Treppen                        | Kapitel 7           | Seite 245      |
| ■ Türen                          | Abschnitt 5.4       | Seite 155      |
| Unterzüge                        | Abschnitt 5.10      | Seite 184      |
| ■ Wände                          | Abschnitt 5.1       | Seite 129      |
| Bearbeitungsbefehle              | Kapitel 6           | Seite 193      |
| Bemaßung                         |                     |                |
| automatisch                      | Abschnitt 10.3      | Seite 303      |
| einzeln                          | Abschnitt 10.1–10.2 | Seite 285      |

| Texte                 | Abschnitt 10.4 | Seite 309   |
|-----------------------|----------------|-------------|
| Schnittansichten      | Kapitel 12     | .Seite 339  |
| 3D-Ansicht/3D-Fenster | Abschnitt 2.5  | Seite 75    |
| Zeichnungserstellung  | Kapitel 13     | . Seite 371 |
| Plotten               | Abschnitt 13.2 | Seite 386   |
| Listenausgabe         | Kapitel 11     | .Seite 319  |
| Visualisierung        | Kapitel 15     | Seite 407   |

# Schnellstart: Wie geht das?

In diesem einleitenden Kapitel wird zunächst die Installation des Programms beschrieben und dann anhand eines einfachen Beispiels ein kurzer Überblick über die Bedienung gegeben. Die Vertiefung über einzelne Bedienelemente, die Benutzeroberfläche und eine systematische Einführung in die Konstruktionsweise mit ArchiCAD wird in den nachfolgenden Kapiteln gebracht.

#### 1.1 ArchiCAD und BIM

ArchiCAD ist ein ausgereiftes CAD-System für Architekturaufgaben. Es arbeitet objektorientiert und erstellt ein Gebäudemodell aus Architekturelementen, die aus einem Werkzeugkasten gewählt werden und durch Einstellen ihrer Eigenschaften an die Anforderungen des Projekts angepasst werden. Diese Architekturelemente tragen alle Informationen über Materialien, Abmessungen und Volumen bei sich und sind damit intelligente Objekte. Die internen Informationen der Objekte werden automatisch in Form von Teilelisten, Stücklisten, Massenlisten und Raumstempeln als Projektdaten zusammengefasst und sind stets automatisch aktuell. Es handelt sich hier also nicht um ein Basis-CAD-Programm, das seine Konstruktionen aus einzelnen Linien, Bögen, Kreisen etc. zusammensetzt, sondern um ein fortgeschrittenes CAD-System mit intelligenten Objekten und fortschrittlicher Konstruktionstechnik. ArchiCAD nennt sein CAD-Modell deshalb BIM, Building Information Model. Seit Version ArchiCAD 13 gibt es zur eigentlichen CAD-Software noch eine interessante Projektverwaltungssoftware, den Graphisoft BIM Server. Damit können Projekte, auf die mehrere Mitarbeiter zugreifen sollen, im Netzwerk verwaltet und mit Zugriffsrechten versehen werden.

#### 1.2 Die Testversion

Sie können eine Testversion von ArchiCAD 21 übers Internet unter http:// www.graphisoft.de herunterladen. Sie finden auf der Begrüßungsseite links einen Button TESTVERSION und darunter dann ARCHICAD TESTVERSION ZUM DOWNLOAD zum Herunterladen oder ARCHICAD TESTVERSION ALS DVD BESTEL-LEN. Auch gibt es auf der Graphisoft-Homepage unter AUSBILDUNG Möglichkeiten für Schüler, Studenten, Auszubildende, Dozenten und Schulungseinrichtungen, um Versionen zum Üben zu erhalten. Im Lauf der Installation werden Sie aufgefordert, zwischen den Lizenzen mit *Hardware-Schutzschlüssel* für eine normale Vollversion oder mit *Seriennummer* für *Studenten-* und *Testversion* zu wählen. Für die *Studenten-* oder *Testversion* ist eine Lizenznummer der Firma Graphisoft nötig. Die *Vollversion* erfordert einen Dongle, der auch mit einem Zeitkonto ausgegeben werden kann.

- Vollversion
  - mit Hardware-Schutzschlüssel: Voller Funktionsumfang (zeitlich unbegrenzt oder mit Zeitkonto auf dem Dongle)
  - ohne Dongle als Demoversion: Kein Speichern oder Kopieren oder Teamwork möglich, zeitlich unbegrenzte Testversion
- Studenten- oder Testversion
  - mit *Lizenznummer* für Studenten oder zum Testen nutzbar

Als Demoversion sind die Funktionen zum Speichern, Kopieren und Teamwork abgeschaltet.

#### 1.2.1 Hard- und Software-Voraussetzungen

Folgende 64-Bit-Betriebssysteme werden für ArchiCAD 21 empfohlen:

- Windows 8.1
- Windows 10
- Mac OS X 10.11 El Capitan
- Mac OS X 10.10 Yosemite

Als kompatible, aber nicht getestete 64-Bit-Systeme werden angegeben:

- Windows 7
- Windows 8
- Mac OS X 10.9 Mavericks

#### Tipp

Windows 7: Bei diesem Betriebssystem ist die Bildschirmdarstellung AERO-DESIGN nötig. Sie können das AERO-DESIGN über START|SYSTEMSTEUERUNG|ALLE SYSTELMSTEUERUNGSELEMENTE|ANPASSUNG aktivieren.

32-Bit-Systeme werden nicht unterstützt. Ältere Betriebssysteme sind nicht mehr kompatibel.

Zusätzlich ist Java 8 oder höher nötig und wird notfalls automatisch installiert.

Als Hardware wird mindestens vorausgesetzt:

- Für PC oder Mac: Intel Core2Duo oder höher, Mehrkern-Prozessoren wären optimal. Ein 64-Bit-Prozessor ist nötig.
- 4 GB RAM-Speicher oder mehr werden empfohlen.
- Mindestens 5 GB freier Speicherplatz auf der Festplatte für die komplette Installation
- Zusätzlich 10 GB Festplattenspeicher oder mehr pro aktivem Projekt
- Bildschirmauflösung 1366 x 768 Pixel minimal, empfohlen werden 1440 x 900 Pixel oder mehr.
- Grafikkarte mit Open GL 2.0 und möglichst 1024 MB oder mehr Videospeicher
- Zeigegerät: Maus oder Trackball
- Schnelles Internet für den Software-Download und Updates

Für die Vollversion ist ein ARCHICAD-21-CodeMeter-Hardware-Key oder -Software-Key nötig.

#### 1.2.2 Installation

Obwohl Sie zur Ausführung von ArchiCAD nur einfache Benutzerrechte benötigen, müssen Sie für die Installation Administratorrechte auf dem PC besitzen. Außerdem sollten alle anderen Anwendungen geschlossen sein.

Nach dem Download führen Sie die Datei ARCHICAD-21-GER-3005-1.1.exe aus dem Download-Verzeichnis aus. Es erscheint ein Hauptdialogfenster (Abbildung I.I) und dann eine Reihe weiterer Dialogfenster, die Sie meist mit Klick auf WEITER durchlaufen.

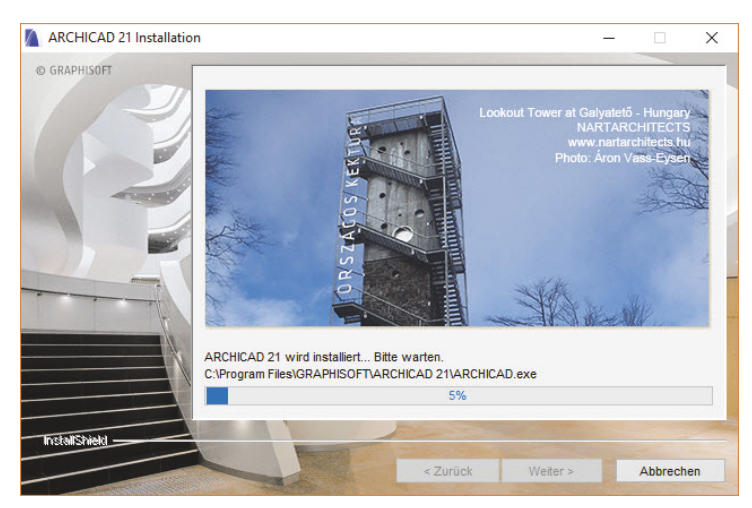

Abb. 1.1: Installation von ArchiCAD 21

Bei der *Versionswahl* können Sie zwischen HARDWARE LIZENZ-DONGLE für die VOLLVERSION oder SERIENNUMMER für die STUDENTEN- und TESTVERSION wählen. Wenn Sie die Version als DEMOVERSION benutzen wollen, wählen Sie die Option HARDWARE LIZENZ-DONGLE. Ohne den *Dongle* können Sie dann ArchiCAD bis auf die Funktionen *Sichern, Kopieren* und *Teamwork* für Demozwecke nutzen.

Wenn eine vorherige Version von ArchiCAD gefunden wird, könnten Sie einige Einstellungen übernehmen. Es wird aber empfohlen, die neuesten Programmeinstellungen zu benutzen.

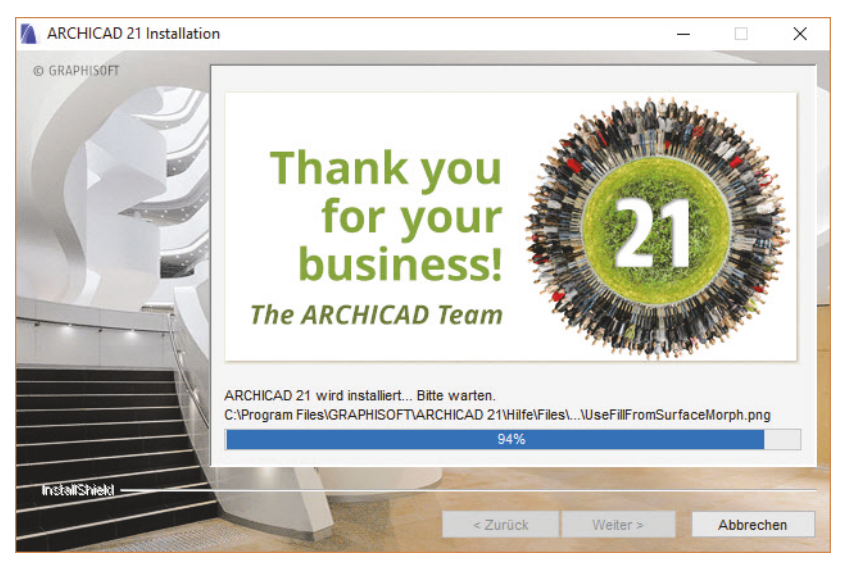

Mit *Fertigstellen* wird die Installation beendet.

Abb. 1.2: Das ArchiCAD-Team dankt am Ende der Installation.

## 1.3 ArchiCAD starten und eine einfache Konstruktion erstellen

Wir wollen hier zunächst ArchiCAD so benutzen, wie es bei normaler Installation eingerichtet wird.

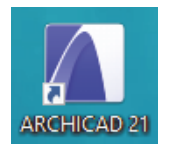

Abb. 1.3: Startsymbol für ArchiCAD auf dem Desktop

Danach erscheint das Start-Dialogfenster. Hier wählen Sie, ob Sie ein neues Projekt beginnen wollen (= NEU) oder eine bestehende Konstruktion fortsetzen wollen (= ÖFFNEN). Sie könnten sich auch an einem Team-Projekt beteiligen, wenn der BIM-Server installiert und gestartet ist. Für die erste Konstruktion wählen Sie hier EIN NEUES PROJEKT ERSTELLEN. Verwenden Sie als *Vorlage* die 01 ARCHICAD 21 BEI-SPIEL VORLAGE.TPL und wählen Sie die *Arbeitsumgebung* PROFIL 1 - WICHTIGSTE PALETTEN 21. Dann erst sehen Sie das ArchiCAD-Fenster mit vielen Werkzeugen und Paletten.

|                  | CAD 21 starten                      |                        | ?                   | ×   |
|------------------|-------------------------------------|------------------------|---------------------|-----|
| Was möch         | ten Sie tun?                        |                        |                     |     |
|                  | Ein neues Pro                       | jekt erstellen         |                     |     |
|                  | ) Ein Projekt öf                    | fnen                   |                     |     |
| Projekt-Ei       | nstellungen wäl                     | hlen                   |                     |     |
| (                | Vorlage verwe                       | nden<br>01 ARCHICAD 21 | Beispiel Vorlage.tp | - V |
| C                | ) Letzte Projekt-                   | Einstellungen ven      | wenden              |     |
| Arbeitsum        | gebung einstell                     | en                     |                     |     |
| <u>ک</u>         | /erwenden:                          | මෆ් Profil 1 - Wid     | htigste Paletten 21 | ~   |
| ARCHI            | CAD beenden                         | ] [                    | Neu                 |     |
| Dieses<br>ARCHIC | Dialogfenster b<br>CAD nicht zeiger | eim nächsten Star<br>1 | ten von             |     |

Abb. 1.4: Start-Dialogfenster bei ArchiCAD

### 1.3.1 Das ArchiCAD-Fenster

Nach dem Start eines neuen Projekts werden die Grundeinstellungen der Arbeitsumgebung und die Benutzeroberfläche aufgebaut. In der aktuellen Version ArchiCAD 21 wurde die Benutzeroberfläche neu gestaltet. Das zentrale ArchiCAD-GRUNDRISSFENSTER ist von mehreren Funktionsleisten oben, links, rechts und unten umgeben. Mitten im GRUNDRISSFENSTER erscheint beim ersten Aufruf ein Hinweistext am Nullpunkt auf der Zeichenfläche, dass Sie mit einer Beispiel-Vorlage begonnen haben und für effektives Arbeiten eine individuelle Vorlage mit spezifischen Vorgaben für Ihr Projekt anlegen sollten.

Kapitel 1 Schnellstart: Wie geht das?

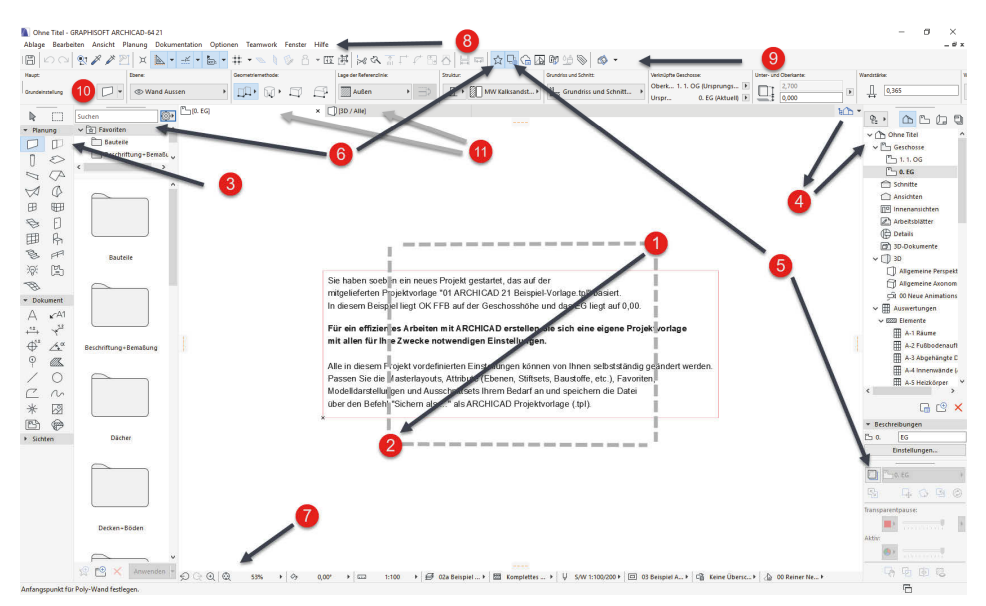

Abb. 1.5: ArchiCAD-Benutzeroberfläche nach dem Start

Diesen Hinweis-Text können Sie anklicken oder über zwei Klicks mit einer Box markieren  $\mathbf{0}$  –  $\mathbf{2}$  und mit der Taste Entf löschen.

Der WERKZEUGKASTEN erscheint links im Profi-Look ohne Erläuterungstexte. Er enthält die *Erstellungswerkzeuge* für die verschiedenen *Architekturelemente*. Durch Verschieben der rechten Kante **3** werden die Erklärungen der einzelnen Werkzeuge sichtbar.

Der NAVIGATOR mit Anzeige aller Geschosse kann über den POP-UP NAVIGATOR ④ eingeschaltet werden.

Die TRANSPARENTPAUSE zur Anzeige anderer Geschosse kann über ⑤ aktiviert und dann unter dem NAVIGATOR platziert werden.

Die FAVORITEN können unter ③ aktiviert werden. Dort finden Sie die vordefinierten Konstruktionselemente, auch in grafischer Darstellung. Eigene Konstruktionselemente mit eigenen Parameterwerten und Namen können Sie hier auch aus dem EINSTELLUNGSDIALOG jedes Werkzeugs hinzufügen, um sie jederzeit sozusagen griffbereit zu halten. Mit einem *Doppelklick* können diese FAVORITEN-Elemente für weitere Konstruktionen aktiviert werden.

In der Leiste unter dem Zeichenfenster verteilt von links nach rechts finden Sie die nützlichen SCHNELL-EINSTELLUNGEN **7** der Zeichnungsansicht.

Unter dem obersten blauen Balken, der PROGRAMMLEISTE mit *Programmnamen* und *Namen der aktuellen Projektdatei*, finden Sie die MENÜLEISTE ③. Sie enthält in Aufklappmenüs die *Befehlsaufrufe nach Kategorien* geordnet.

Darunter liegt die Symbolleiste STANDARD **9** mit Funktionen wie NEU, ÖFFNEN, SICHERN, DRUCKEN und vielen weiteren Werkzeugen.

Unter der Menüleiste liegt das INFOFENSTER **(D)**, das immer die wichtigsten Details des aktuellen Konstruktionswerkzeugs anzeigt. Wenn kein Werkzeug aktiv ist, liegen dort die Einstellungen für das PFEIL-Werkzeug.

Darunter liegt eine Leiste **①**, die *Tabs* zum Aufruf verschiedener Zeichnungsfenster enthält. Vorgabemäßig liegen hier ein Tab für das GRUNDRISSFENSTER des Erdgeschosses und ein Tab für die 3D-ANSICHT. Durch diese Tabs wird das Umschalten zwischen verschiedenen Ansichten der Zeichnung besonders schnell möglich. ArchiCAD stellt hier dann im Laufe der Konstruktion immer die zuletzt benutzten Ansichten zur Verfügung, nicht nur die beiden voreingestellten. Die darüber aufzurufenden Ansichten werden im Hintergrund stets auf aktuellem Stand gehalten. Dadurch ist vom Computer beim Umschalten keine Neuberechnung der betreffenden Ansicht mehr nötig.

Ganz rechts in dieser Zeile liegt der Button zum Aufruf des POP-UP NAVIGATORS.

Im NAVIGATOR sehen Sie die Struktur des Projekts mit den verschiedenen *Geschossen, Schnitt-, Detail-* und *3D-Ansichten* und den *Zeichnungsinformationen*, die in *Listen* zusammengefasst werden können.

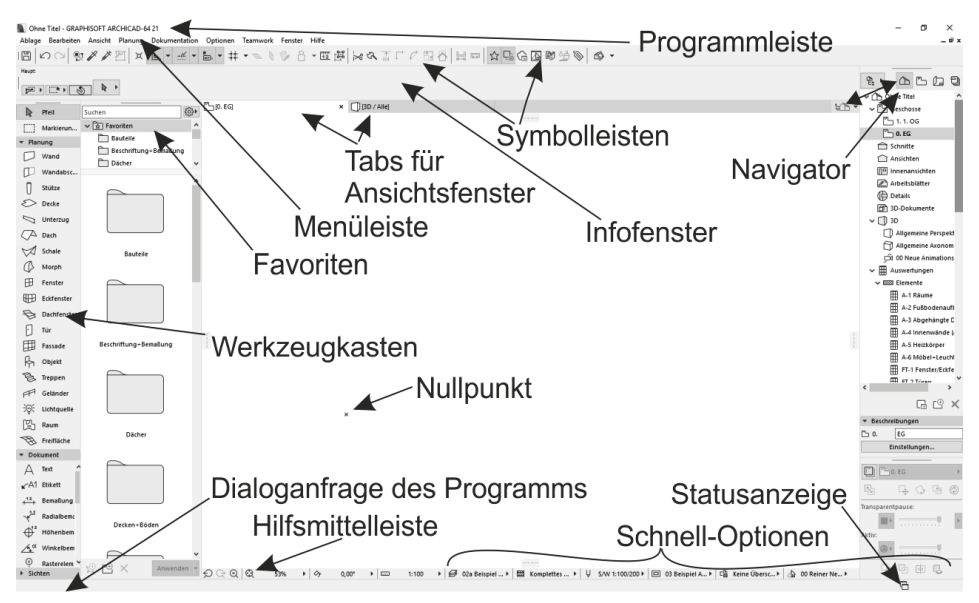

Abb. 1.6: ArchiCAD-Bildschirm

Den Hauptteil der Bildschirmoberfläche nimmt das GRUNDRISSFENSTER ein. Hier entsteht im normalen Konstruktionsmodus Ihr Projekt in Form von Grundrissen. Der KOORDINATENNULLPUNKT wird durch ein *Kreuz* markiert. Unter dem GRUNDRISSFENSTER liegt noch die Hilfsmittelleiste mit zahlreichen Tabs, die zu den SCHNELL-OPTIONEN zählen. Insbesondere liegen dort links Buttons für mehrere *Zoom-Optionen* und für den *Maßstab* (Abbildung 1.7).

#### Tipp

Die bisher genannten Paletten können Sie auch über das Menü FENSTER|PALET-TEN|... jederzeit aktivieren oder deaktivieren. Unter FENSTER|SYMBOLLEISTEN finden Sie die oben genannten Symbolleisten und auch weitere.

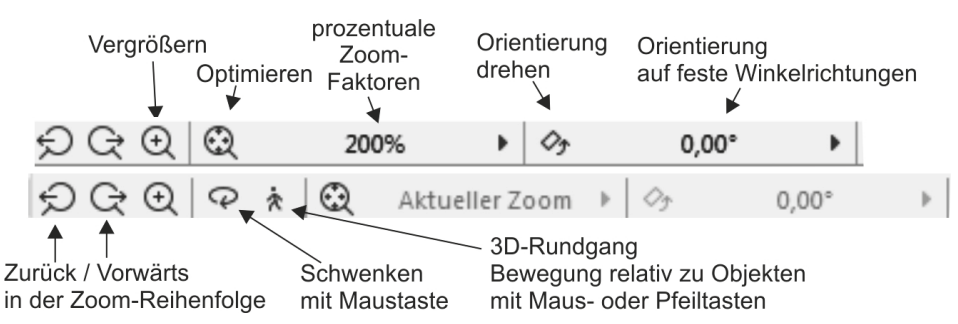

Abb. 1.7: Werkzeuge der Hilfsmittelleiste für 2D und 3D

Die Werkzeuge in der HILFSMITTELLEISTE haben folgende Bedeutung:

- 💭 VORHERIGER ZOOM geht in der Zoom-/Schieben-/Drehen-Historie rückwärts.
- ④ ZOOM-VERGRÖßERN Sie wählen hierbei über zwei diagonale Punkte einen Ausschnitt des Bildes aus, der dann auf den kompletten Bildschirm vergrößert wird.
- ORBIT Diese Funktion existiert nur, wenn Sie im NAVIGATOR eine 3D-AN-SICHT gewählt haben. Sie erlaubt durch vertikale Bewegung der gedrückten Maustaste ein Kippen der 3D-Ansicht, bei horizontaler Bewegung ein Drehen.
- 3D-RUNDGANG Diese Funktion existiert nur, wenn Sie im NAVIGATOR eine
  3D-ANSICHT gewählt haben. Sie bewegen mit Maustaste oder Pfeiltasten Ihre Position relativ zur Konstruktion.
- OPTIMIEREN zeigt die gesamte Konstruktion bildschirmfüllend an.
- ZOOM steuert die Vergrößerung auf dem Bildschirm unabhängig vom späteren Plotmaßstab. Hier können Sie einen Zoomfaktor aus einer Liste diskreter Werte auswählen. Dieses Feld dient der Anzeige des aktuellen Zoomfaktors.

- ORIENTIERUNG EINSTELLEN dreht den Bildschirminhalt um einen wählbaren Drehpunkt (erster Klick) aus einer gewählten Richtung (zweiter Klick: Punkt für Startwinkel) in eine neue Richtung (dritter Klick: Punkt für neuen Winkel).
- 0,00° → ORIENTIERUNG Diese Box erlaubt die Auswahl eines festen Drehwinkels aus einer Box. Ein Klick darauf genügt, um die Drehung auf einen festen Wert einzustellen.

Rechts neben diesen Werkzeugen finden Sie weitere Tabs mit Drop-down-Auswahl, die zu den SCHNELL-OPTIONEN gehören. Die SCHNELL-OPTIONEN zusammen gibt es auch als eigene Palette. Sie steuern die Darstellung der Elemente in der aktuellen Ansicht. Sie zeigen Folgendes an:

den MAßSTAB Der gewählte Maßstab wirkt sich auf die relative Größe von Texten und Bemaßungsobjekten aus. Diese Objekte werden automatisch so skaliert, dass sie später bei der maßstäblichen Plotausgabe die gewünschte Höhe haben.

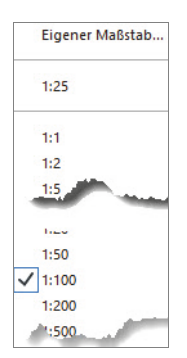

Abb. 1.8: Maßstabsliste

■ die AKTUELLE EBENENKOMBINATION Sie steuert die Sichtbarkeit der Konstruktionselemente, die auf verschiedenen transparenten EBENEN übereinander liegen, für unterschiedliche Darstellungsziele. Die Voreinstellung ist 02A BEISPIEL GR GENEHMIGUNGSPLANUNG (Gr = Grundriss, S/A = Schnitt/Ansicht).

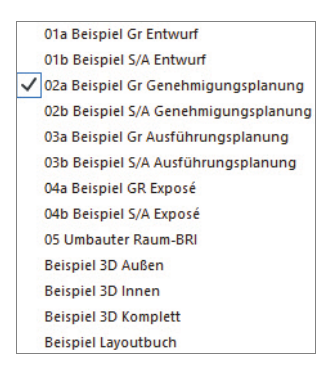

Abb. 1.9: Ebenen-Kombinationen

■ die STRUKTURDARSTELLUNG Sie erlaubt unterschiedlich detaillierte Darstellungen strukturierter Bauteile.

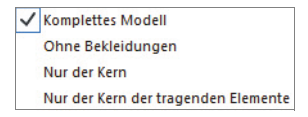

Abb. 1.10: Strukturdarstellungen

das STIFT-SET Es legt fest, welche Stiftnummer mit welcher Linienstärke und welcher Farbe ausgegeben wird. Im EINSTELLUNGSDIALOG jedes Elements ist für die verschiedenen Linien jeweils die Stiftnummer eingestellt. Über das gewählte STIFT-SET wird jeder Stiftnummer dann die Linienstärke und Farbe zugeordnet.

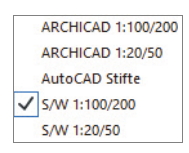

Abb. 1.11: Stift-Sets

die MODELL-DARSTELLUNGSKOMBINATION Sie steuert die Art und Weise, wie detailliert verschiedene Objekte dargestellt werden sollen. Es gibt fünf Darstellungsarten: OI ENTWURF, O2 GENEHMIGUNGSPLANUNG, O3 AUSFÜHRUNGSPLA-NUNG, O4 EXPOSÉ und O5 DECKENSPIEGEL.

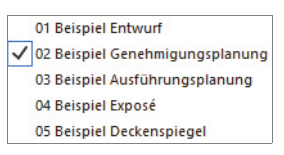

Abb. 1.12: Modelldarstellungskombinationen

die GRAFISCHE ÜBERSCHREIBUNGSREGEL Für spezielle Gebäudeanalysen können extra Regeln zur Darstellung von Elementen erstellt werden. So gibt es beispielsweise eine fertige Überschreibungsregel für tragende Bauteile. Bauteile, die im EINSTELLUNGSDIALOG als tragend klassifiziert sind, werden dann rot hervorgehoben, nicht tragende blau und undefinierte gelb. Vorgegeben ist hier natürlich KEINE ÜBERSCHREIBUNGEN.

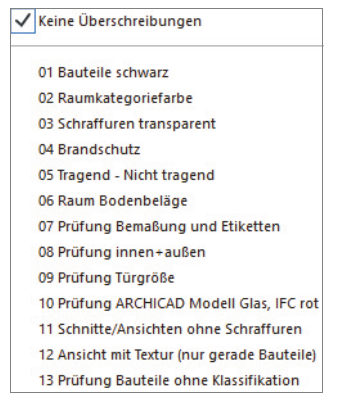

Abb. 1.13: Überschreibungsregeln

den UMBAUFILTER Jede Wand kann einem der drei Zustände BESTAND, AB-BRUCH oder NEUBAU zugeordnet werden. Je nach Filter-Auswahl werden die betreffenden Wände angezeigt oder nicht bzw. farbig markiert.

| $\checkmark$ | 00 Reiner Neubau  |
|--------------|-------------------|
|              | 01 Bestand        |
|              | 02 Abbruch        |
|              | 03 Abbruch/Neubau |
|              | 04 Neubau         |
|              | 05 Endzustand     |

Abb. 1.14: Umbaufilter

 die BEMAßUNGSEINSTELLUNG Aus vier verschiedenen Bemaßungstypen ist DIN 1356 – RUNDUNG 0.50 vorgegeben. Dies ist eine normale Baubemaßung mit Angabe der halben Zentimeter. Die übrigen Bemaßungsdarstellungen sind DIN 1356 – RUNDUNG 0.01 mit Anzeige bis zum Millimeter hin, DIN 1356 – RUNDUNG 0.25 mit Anzeige bis zum Viertel-Zentimeter hin und MILLIMETER mit Anzeige der Zentimeter und Millimeter und auch der hundertstel Millimeter als hochgestellte Zahlen.

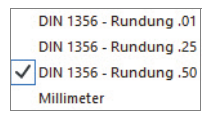

Abb. 1.15: Bemaßungseinstellungen

Als letzte Leiste des Programms finden Sie ganz unten die STATUSLEISTE, in der bei Befehlsbedienung die Eingabeaufforderungen erscheinen.

## 1.4 Neuheiten der aktuellen Version

*Treppen* – Regeln und Standards bei Treppen werden während der Konstruktion laufend dynamisch überprüft und aktualisiert.

*Geländer* – können assoziativ zu Treppen, Decken, Wänden, Dächern und Freiflächen erstellt werden (Zäune).

*Textformatierung* – greift auf Favoriten zu.

*Schnitt/Ansicht* – Horizontale und vertikale Begrenzungen können direkt im Ansichtsfenster verändert werden. Schnitt- und Ansichtslinien können gebrochen und parallel verschoben werden.

*Parameter-Transfer* – Parametersätze für den Transfer mit Pipette und Spritze können zu Auswahlsets zusammengestellt werden.

*Bemaßungen* – Mit einem Klick können Maße für Außenkanten, Kern, Schichten einer Wand erstellt werden.

*Fassadenwerkzeug* – Der Fassaden-Bearbeitungsmodus bleibt bei Ansichtswechsel erhalten.

Strichlinien – Ecken erscheinen bei Konturen immer geschlossen.

*Verteilen am Pfad* – Die Ausrichtung zum Pfad kann gewählt werden, auch zufälige Anordnungen sind möglich.

Zauberstab – Beim Zauberstab-Werkzeug erscheint nun eine Vorschau der Elemente.

*Touch-Bar* (nur Mac) – Für den Mac wurde eine Touch-Bar mit den neuesten Befehlen eingerichtet.

*Klassifizierungen* – Die Klassifizierungsmöglichkeiten wurden erweitert, z.B. für Decke, abgehängte Decke, Fußboden etc.

*Kollisionsüberprüfung* – Für Bauteile aus Architektur und Haustechnik ist eine Kollisionsüberprüfung möglich.

Formatierung der interaktiven Auswertung – wurde optimiert.

3D-Stile – wurden erweitert.

*Zusammenarbeit* – Für IFC-Elemente wurde das direkte Einfügen als Hotlink ermöglicht. Bei BIMCloud kann ein kompletter Snapshot zur Dateisicherung oder Wiederherstellung getätigt werden. Außerdem können mit einer Software-Erweiterung ArchiCAD-Dateien der Versionen 19, 20 und 21 auf einem Server verwaltet werden.

#### 1.5 Konstruktion der Außenwände

Um schnell in die Konstruktion einzusteigen, soll hier versucht werden, mit einfachsten Mitteln und den Werkzeugen, die automatisch oder mit wenigen Klicks zu aktivieren sind, zunächst eine einfache Entwurfszeichnung zu erstellen. Die Maße sind in Abbildung 1.16 gegeben. Es sollen Außenwände für einen einfachen Grundriss gezeichnet werden, Innenwände, Fenster und die Eingangstür mit Standard-Elementen.

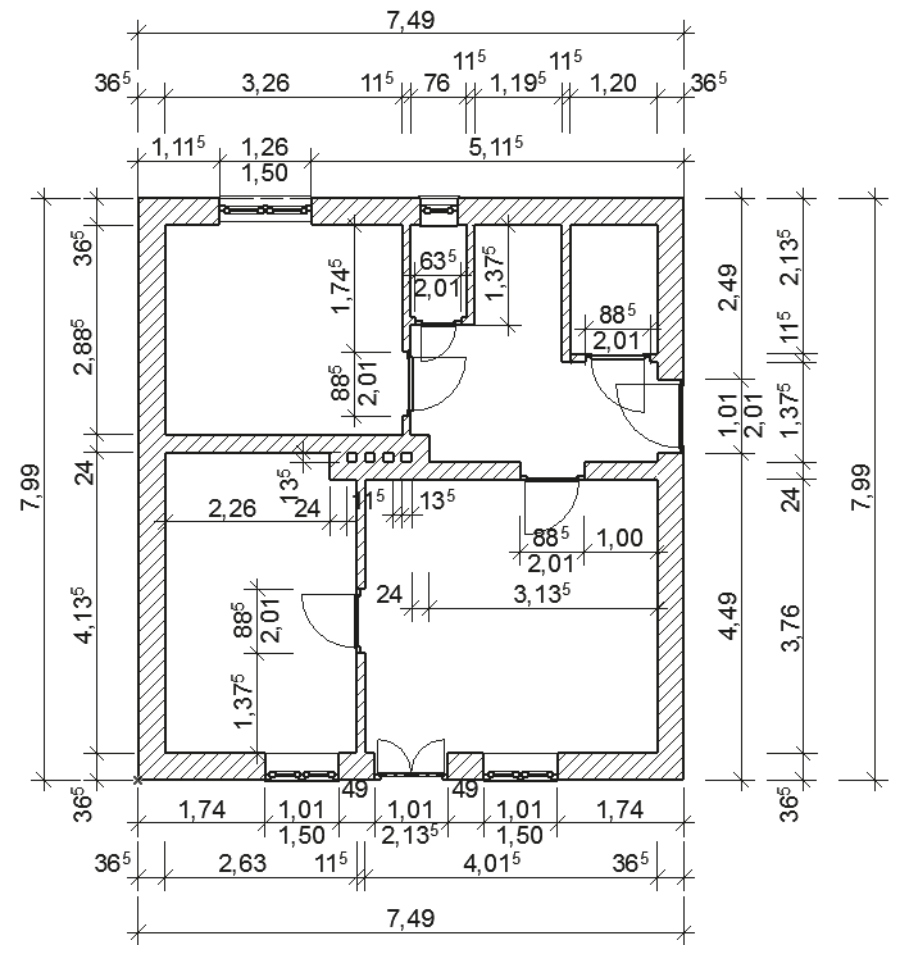

Abb. 1.16: Erste Beispielkonstruktion

Nehmen wir an, dass Sie ArchiCAD gestartet und ein neues Projekt begonnen haben. Dann wird Ihnen nach dem Start-Dialogfenster im Grundrissfenster rechts oben nach Aktivieren des POP-UP NAVIGATORS schon mal unter GESCHOSSE mit o. EG das *Erdgeschoss als aktuelles Geschoss* angezeigt (Abbildung 1.18). Die Geschossnummerierung beginnt automatisch mit o, der Name EG ist eine Vorgabe, die Sie nach Rechtsklick darauf über GESCHOSS UMBENENNEN auch ändern können.

Etwas unterhalb der Strukturdarstellung des NAVIGATORS finden Sie bei BE-SCHREIBUNGEN die Schaltfläche EINSTELLUNGEN. Hier können Sie mit einem Klick die Voreinstellungen für das Geschoss sehen, ändern und auch weitere Geschosse mit DARÜBER EINFÜGEN und DARUNTER EINFÜGEN erstellen (Abbildung 1.17). Alternativ erreichen Sie die Geschoss-Einstellungen auch über das Rechtsklickmenü eines beliebigen Geschosses.

Im Beispiel werden wir uns zunächst auf ein einziges Geschoss beschränken.

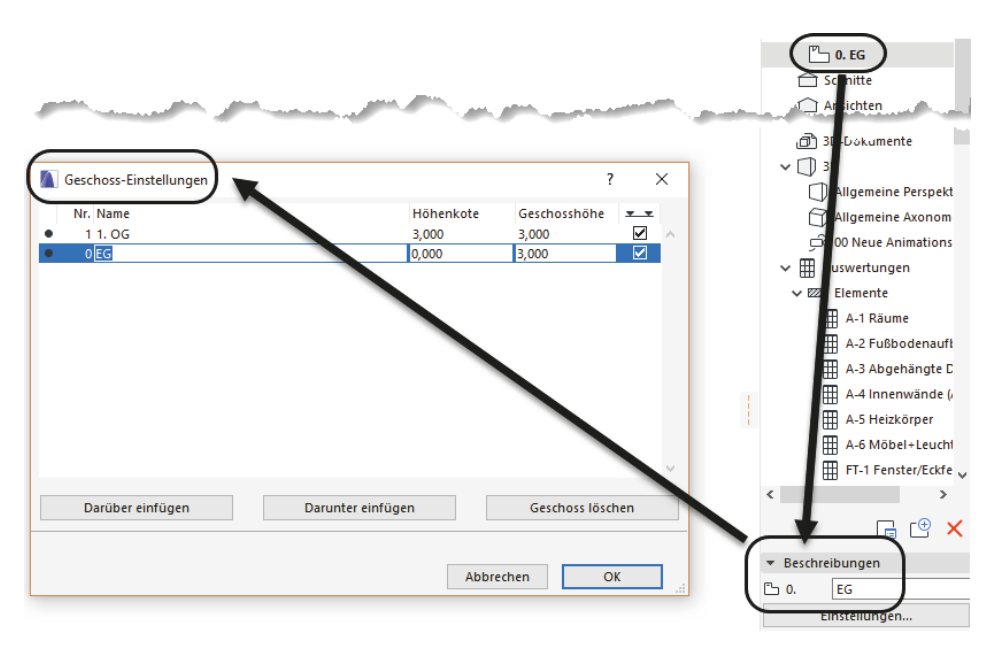

Abb. 1.17: Einstellungen für Geschosse

Nun sollen die ersten Wände konstruiert werden. Sie beginnen natürlich damit, dass Sie im WERKZEUGKASTEN links das WAND-Werkzeug anklicken. Das führt dazu, dass im INFOFENSTER oberhalb des Grundrissfensters die wichtigsten GRUNDEINSTELLUNGEN für dieses WAND-Werkzeug angezeigt werden (Abbildung I.18). Außerdem erscheint sofort ganz unten in der STATUSANZEIGE die Anfrage ANFANGSPUNKT FÜR POLY-WAND FESTLEGEN. Hier erfahren Sie bei Aufruf bestimmter Funktionen immer, was zu tun ist. Sofern Sie also noch nicht auswendig wissen, wie ArchiCAD zu bedienen ist, bekommen Sie hier unten stets wertvolle Hilfe.

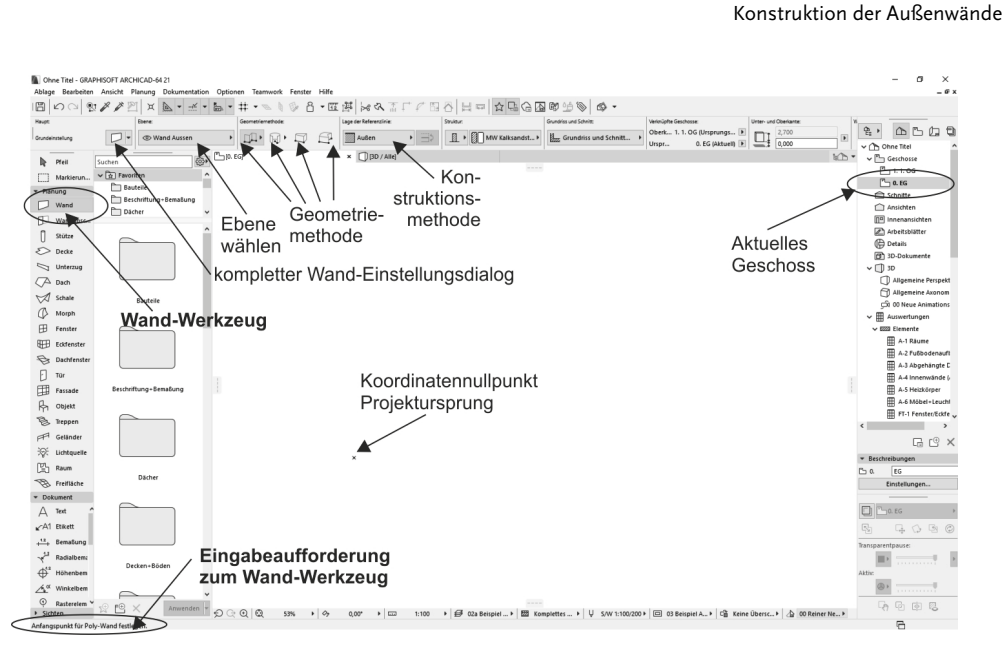

Abb. 1.18: WAND-Werkzeug aufrufen

Sie sollten einen kurzen Blick auf das INFOFENSTER oben werfen. Es enthält mit mehreren Schaltflächen, einigen Unterkategorien und Eingabefeldern die wichtigsten Bedienelemente für die Festlegung der Parameter für eine Wand.

Gleich mit dem ersten Button EINSTELLUNGSDIALOG erreichen Sie das *Dialogfeld mit den kompletten Einstellungen* für ein Wandelement. Hier wollen wir aber noch nicht ins Detail gehen, sondern mit voreingestellten Werten arbeiten.

Daneben sehen Sie in der zweiten Schaltfläche die für das aktuelle Element aktivierte Ebene, hier WAND AUSSEN.

Nun folgen vier wichtige Buttons mit den Geometriemethoden zur Wanderstellung:

- GERADE erstellt im Normalfall mit der Option POLY mehrere verbundene geradlinige Wandsegmente. Weitere Optionen sind GERADE EINFACH für einzelne gerade Wandsegmente, RECHTECK für rechteckige Wandverbünde und GE-DREHTES RECHTECK für rechteckige Wandverbünde, die unter einem Winkel stehen.
- GEKRÜMMT Mit verschiedenen Untervarianten können bogenförmige Wandsegmente konstruiert werden: MITTELPUNKT UND RADIUS, 3 PUNKTE oder TAN-GENTE. Nach Eingabe der benötigten Geometrieelemente wird in den beiden ersten Methoden noch der Start- und Endwinkel des Bogens angefordert, während bei der Methode TANGENTE ein Vollkreis entsteht, der aber noch in seiner Lage mit dem sogenannten Augen-Cursor verändert werden kann.

1.5

- TRAPEZ ist eine Sonderform der Wand mit variabler Dicke an den Wandenden. Die Wandstärken für die beiden Wandenden müssen Sie vorher im EINSTEL-LUNGSDIALOG festlegen.
- POLYGON dient zur Erzeugung beliebig geformter Wandstücke durch Angabe eines begrenzenden Vielecks, das auch Bogenformen enthalten kann. Damit kann der Wandquerschnitt beliebig vorgegeben werden. Die Form der einzelnen Segmente für die Wandkontur wie Linie, Bogen oder tangentialer Bogen kann über eine sogenannte *Pet-Palette* während der Erstellung gewählt werden.

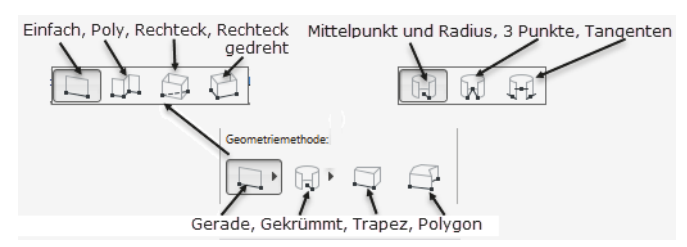

Abb. 1.19: WAND-Geometriemethoden

Die nächste Schaltfläche bestimmt die Lage der Wand-Referenzlinie:

- AUßEN Wenn Sie die Wände im Gegenuhrzeigersinn zeichnen, definieren die eingegebenen oder angeklickten Positionen die Wand-Außenkante. In anderer Richtung gezeichnet, werden aber die Innenkanten definiert.
- MITTE Die eingegebenen Positionen bestimmen die Wandmitten.
- INNEN Wenn Sie die Wände im Gegenuhrzeigersinn zeichnen, definieren die Positionen die Wand-Innenkante, in anderer Richtung die Außenkanten.

#### 1.5.1 Nützliche Voreinstellungen

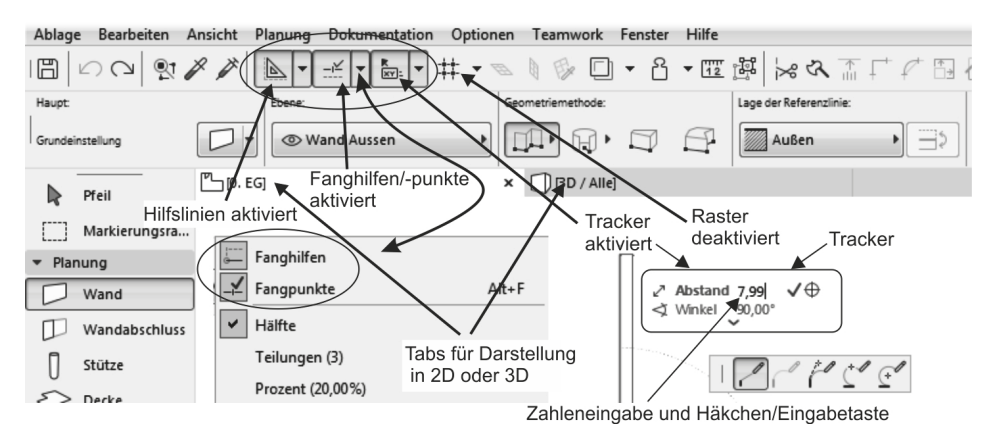

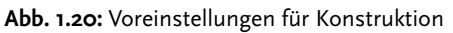